## FAQ 3 – How to upload a PDF file to one of your Documents Folders in SharePoint

- 1. Make sure you are signed in. Reminder you need to type in k12sd1\emailuserid for example k12sd1\jn002 and then put in your e-mail password
- 2. Now click on one of your Documents folder. In this case I am going to click on my Newsletters

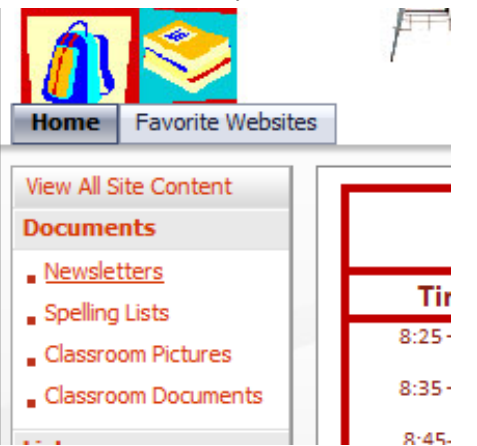

3. Now click on Upload then click on Upload Document

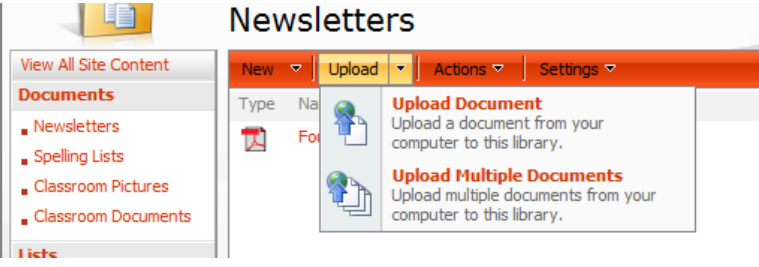

4. Now click on Browse

| Least from reservary, lave for roway, riope for romonrow - ruber classes                       | Site Actio                                                |
|------------------------------------------------------------------------------------------------|-----------------------------------------------------------|
| rs. Leuning's SharePoint Site - Newsletters - Voldard Document<br>Jpload Document: Newsletters |                                                           |
| Upload Document<br>Browse to the document you intend to upload.                                | Name:<br>Upload Multiple Files<br>Vorwrite existing files |
|                                                                                                |                                                           |

5. You then have to find where you have the file at. Like the following screen shot.

| Course rife to oproad          | /e (T:) → SharePoint Folders → DawnLeuning → Leuning Sh | are Point         | ✓ 4 Search Leu   | ning Share Point |
|--------------------------------|---------------------------------------------------------|-------------------|------------------|------------------|
| Organize - New folder          |                                                         |                   |                  |                  |
| 🔶 Favorites                    | Name                                                    | Date modified     | Туре             | Size             |
| Desktop                        | Accelerated Reader Rewards                              | 3/9/2010 3:07 PM  | Adobe Acrobat D  | 49 KB            |
| Downloads                      | class list                                              | 3/11/2010 2:59 PM | Microsoft Office | 33 KB            |
| 🕮 Recent Places                | DawnLeuningSchedule                                     | 3/14/2010 8:47 AM | Microsoft Office | 17 KB            |
|                                | DawnLeuningSchedule                                     | 3/14/2010 8:37 AM | Adobe Acrobat D  | 79 KB            |
| 🥽 Libraries                    | Deubrook Elementary Classroom Expecta                   | 3/11/2010 3:05 PM | Microsoft Office | 26 KB            |
|                                | 🔁 Fourth Grade News                                     | 3/9/2010 3:44 PM  | Adobe Acrobat D  | 99 KB            |
| 🜉 Computer                     | 🐻 Scan0001                                              | 3/10/2010 1:22 PM | TIF File         | 451 KB           |
| 🚢 Local Disk (C:)              | ischedule3                                              | 3/11/2010 3:00 PM | Microsoft Office | 53 KB            |
| HP v125w (E:)                  | 🔁 Spelling Week One.doc                                 | 3/9/2010 3:51 PM  | Adobe Acrobat D  | 32 KB            |
| 🙀 shared\$ (\\hsvrtlsrvr) (S:) |                                                         |                   |                  |                  |
| 😥 Network Drive (T:)           |                                                         |                   |                  |                  |

6. Now click open when you find the file then click ok.